**INFORMITICA s.r.l.** 

Via Valtellina, 46 - 20159 Milano Partita IVA : 11551320150 Tel. : 02/6072840 - Fax : 02/68967974 Cellulare : 0335/6107492 E-mail : informitica@informitica.it.

## MANUALE OPERATIVO PROCEDURA STUDIO

## **INFORMAZIONI GENERALI**

All'interno dei programmi della procedura Studio ci si muove con i seguenti tasti:
"invio" = conferma
"↑" (oppure "Pag - ") = campo precedente.
"↓" (oppure "Pag -") = campo successivo.
"Pag - " = pagina precedente
"Pag - " = pagina successiva
"fine" oppure "Esc" = chiudo la videata/"tendina" aperta e torno alla videata precedente.
"canc" = cancello a destra del cursore.
"€ " ( sopra il tasto "invio" ) = cancello a sinistra del cursore.

In calce a tutte le videate sono sempre specificate le funzioni disponibili con l'indicazione dei tasti per attivarle. Il tasto funzione **F8** premuto su ogni singolo campo apre, ove previsto, una finestra contenente un testo esplicativo riguardante quel campo (help in linea)

## **INSERIMENTO DI UNA ANAGRAFICA**

La procedura Studio dispone di una Banca Dati Generale nella quale inserire le informazioni riguardanti tutte le anagrafiche utilizzate.

La Banca Dati è accessibile da tutti i programmi dalla procedura Studio: in questo modo i dati anagrafici si caricano <u>una sola volta</u> e sono poi sempre richiamabili in automatico.

Da Menu Studio (menu principale della procedura) premere F3

scelta 1 = Anagrafica Generale

scelta 1 = Gestione Anagrafica

Si apre la finestra "Anagrafica Generale" con il cursore lampeggiante su "0": premere invio e inserire i dati richiesti.

N.B.: nel campo "descrizione" si può inserire il codice mnemonico che si intende attribuire all'anagrafica. La denominazione esatta va inserita nella finestra successiva nel campo "Ragione Sociale" o "Cognome e Nome".

Ad inserimento ultimato, premere FINE.

Il cursore è ora posizionato sul codice assegnato all'anagrafica appena inserita.

Per continuare l'inserimento dei dati premere invio, poi premere "V" (Variazione) "7" (accesso anagrafiche e tabelle): si apre una "tendina" con le seguenti scelte:

"1" davanti alle singole voci sta ad indicare che in quella sezione sono presenti i dati.

Con i tasti "- e -" scegliere la sezione che si vuole compilare e premere invio.

Terminare sempre con il tasto FINE.

Nella parte inferiore della tendina si specifica in quale altri archivi inserire l'anagrafica.

Se ad esempio inseriamo l'anagrafica di un cliente, è necessario compilare la sezione "clienti e fornitori": il sistema aggiunge l'anagrafica nell'archivio clienti/fornitori, assegnandole un codice cli/for (**diverso** dal codice anagrafica generale).

Allo stesso modo, se si vuole inserire l'anagrafica d una ditta è necessario compilare la sezione "ditta contabile" e il sistema assegnerà un codice ditta (**diverso** dal codice anagrafico) all'anagrafica inserita nell'archivio ditte.

INFORMITICA srl - Manuale Operativo Procedura Studio